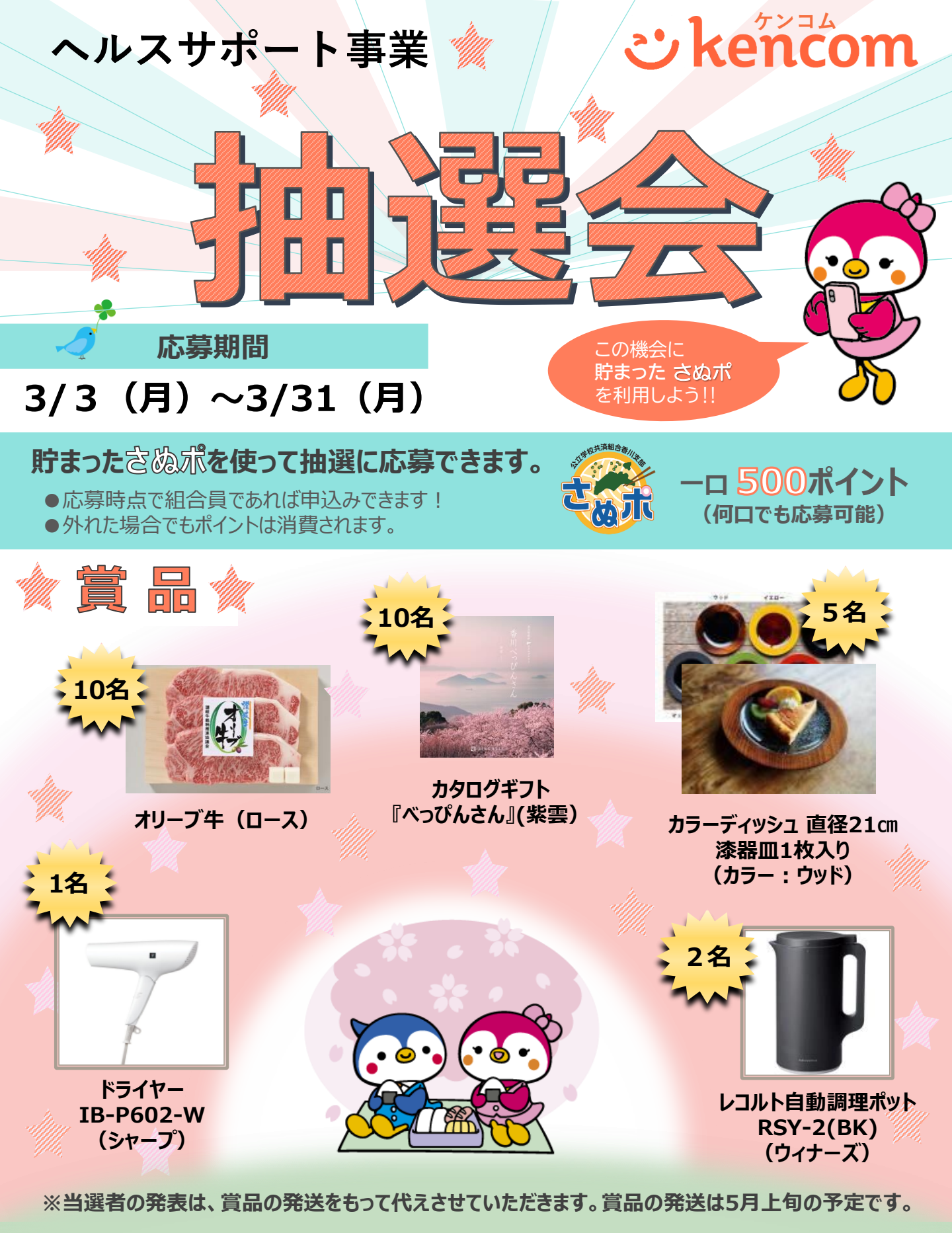

公立学校共済組合香川支部

## 抽選賞品の申し込み方法 (詳細手順は次ページ参照)

## 抽選会に参加するためには、アプリ『kencom』の利用登録が必要です。 未登録の方は初回登録をお済ませください。登録済みの方は、以下の手順に沿って抽選賞品をお申し込みください。

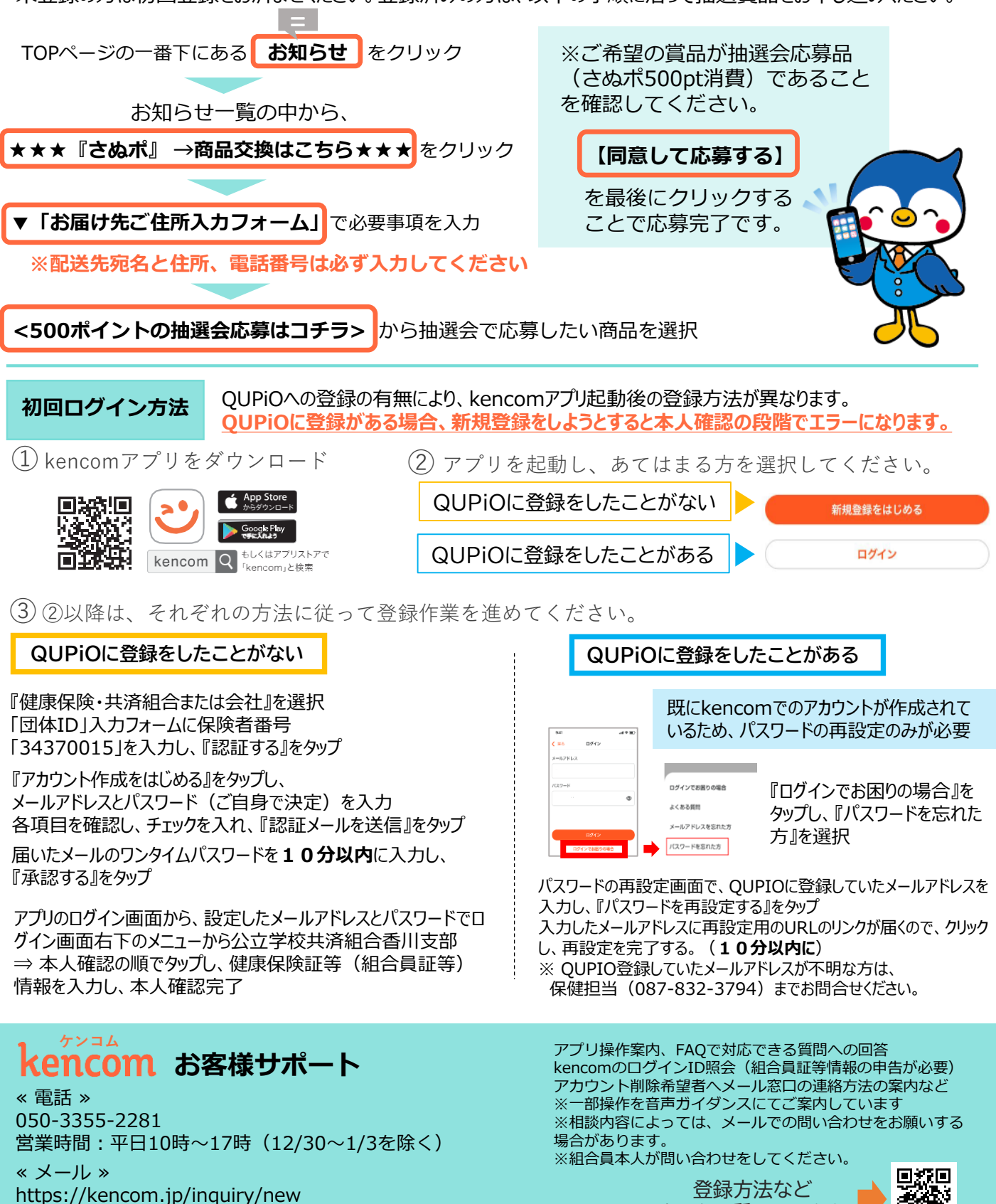

よくある質問はこちら

営業時間:平日10時~18時(12/30~1/3を除く)

## 抽選賞品の申し込み詳細手順

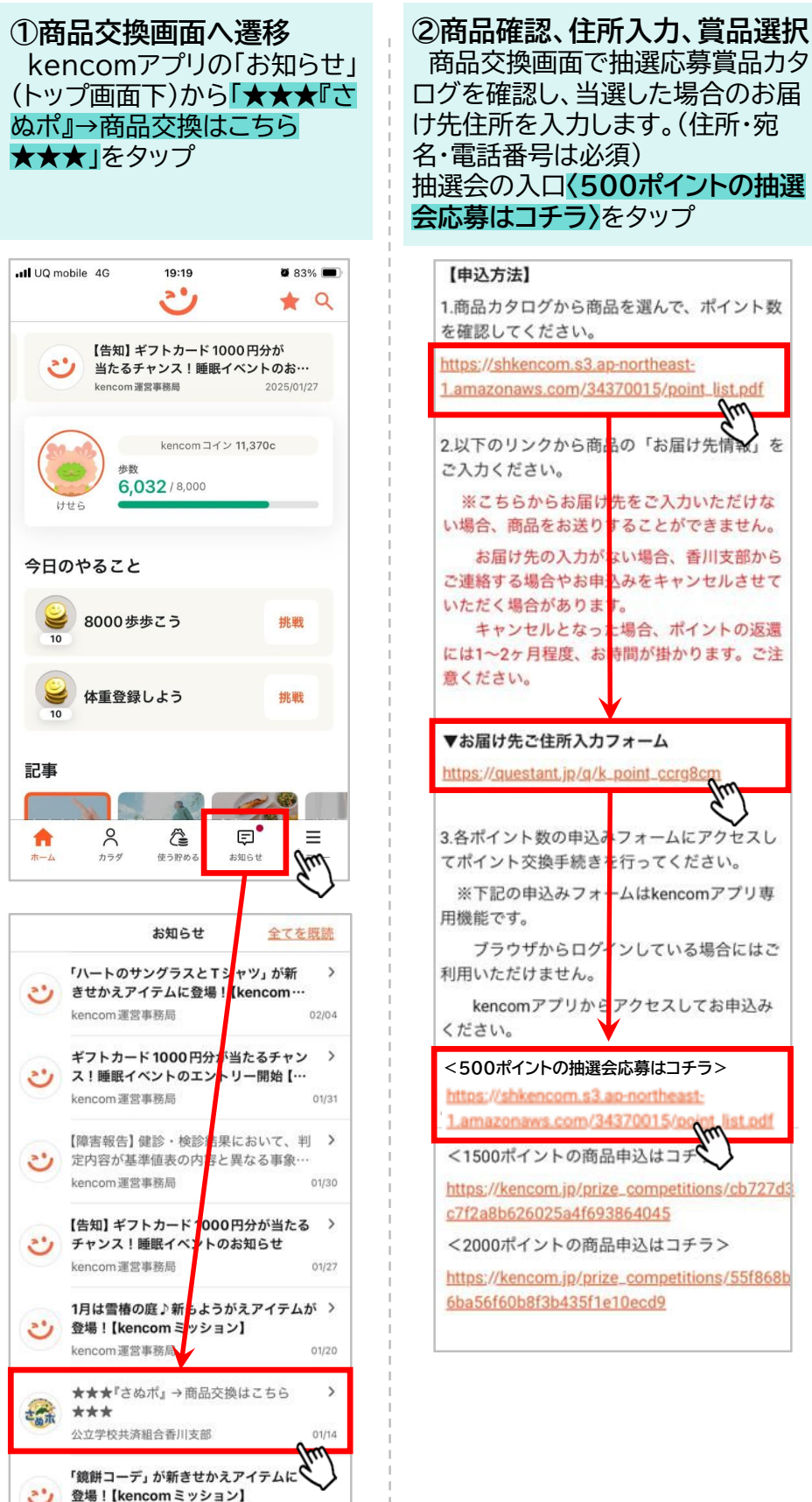

ログを確認し、当選した場合のお届 け先住所を入力します。(住所・宛 名・電話番号は必須) 抽選会の入口(500ポイントの抽選 会応募はコチラ〉をタップ 【申込方法】 1.商品カタログから商品を選んで、ポイント数 を確認してください。 https://shkencom.s3.ap-northeast-1.amazonaws.com/34370015/point\_list.pdf m 2.以下のリンクから商品の「お届け先情 ご入力ください。 ※こちらからお届け先をご入力いただけな い場合、商品をお送りすることができません。 お届け先の入力がない場合、香川支部から ご連絡する場合やお申込みをキャンセルさせて いただく場合があります キャンセルとなった場合、ポイントの返還 には1~2ヶ月程度、お専間が掛かります。ご注 意ください。 ▼お届け先ご住所入力フォーム https://questant.jp/g/k\_point\_ccrg8c 3.各ポイント数の申込みフォームにアクセスし てポイント交換手続きを行ってください。 ※下記の申込みフォームはkencomアプリ専 用機能です。 ブラウザからログインしている場合にはご 利用いただけません。 kencomアプリからアクセスしてお申込み ください。 <500ポイントの抽選会応募はコチラ> https://shkencom.s3.ap-northeast-1.amazonaws.com/34370015/point <1500ポイントの商品申込はコチ https://kencom.jp/prize\_competitions/cb727d3 c7f2a8b626025a4f693864045 <2000ポイントの商品申込はコチラ> https://kencom.jp/prize\_competitions/55f868b 6ba56f60b8f3b435f1e10ecd9

③応募賞品を選択し応募終了 抽選応募賞品の中から、応募し たい賞品を選択し、**「同意して応** 募する」をタップして終了 ※1回1個しか選択できないので、複 数応募したい場合は、何回かに分け て応募してください。

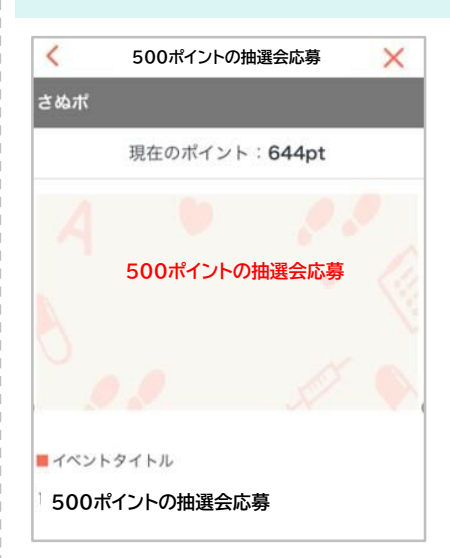

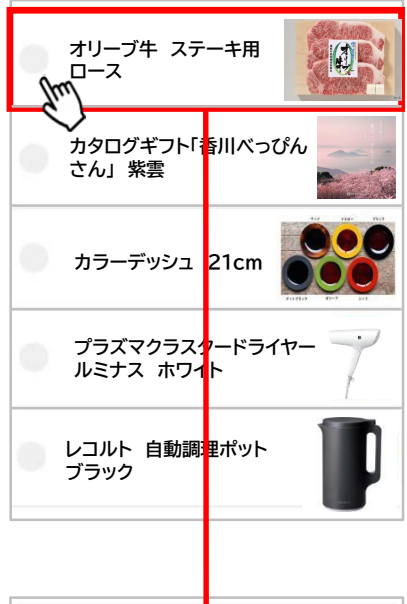

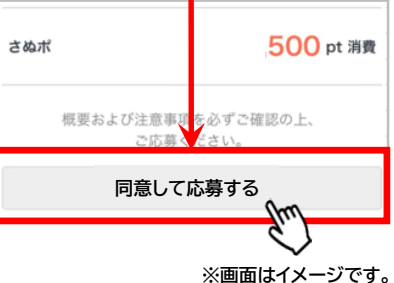